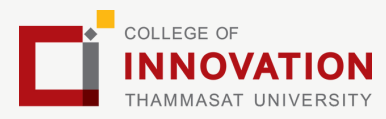

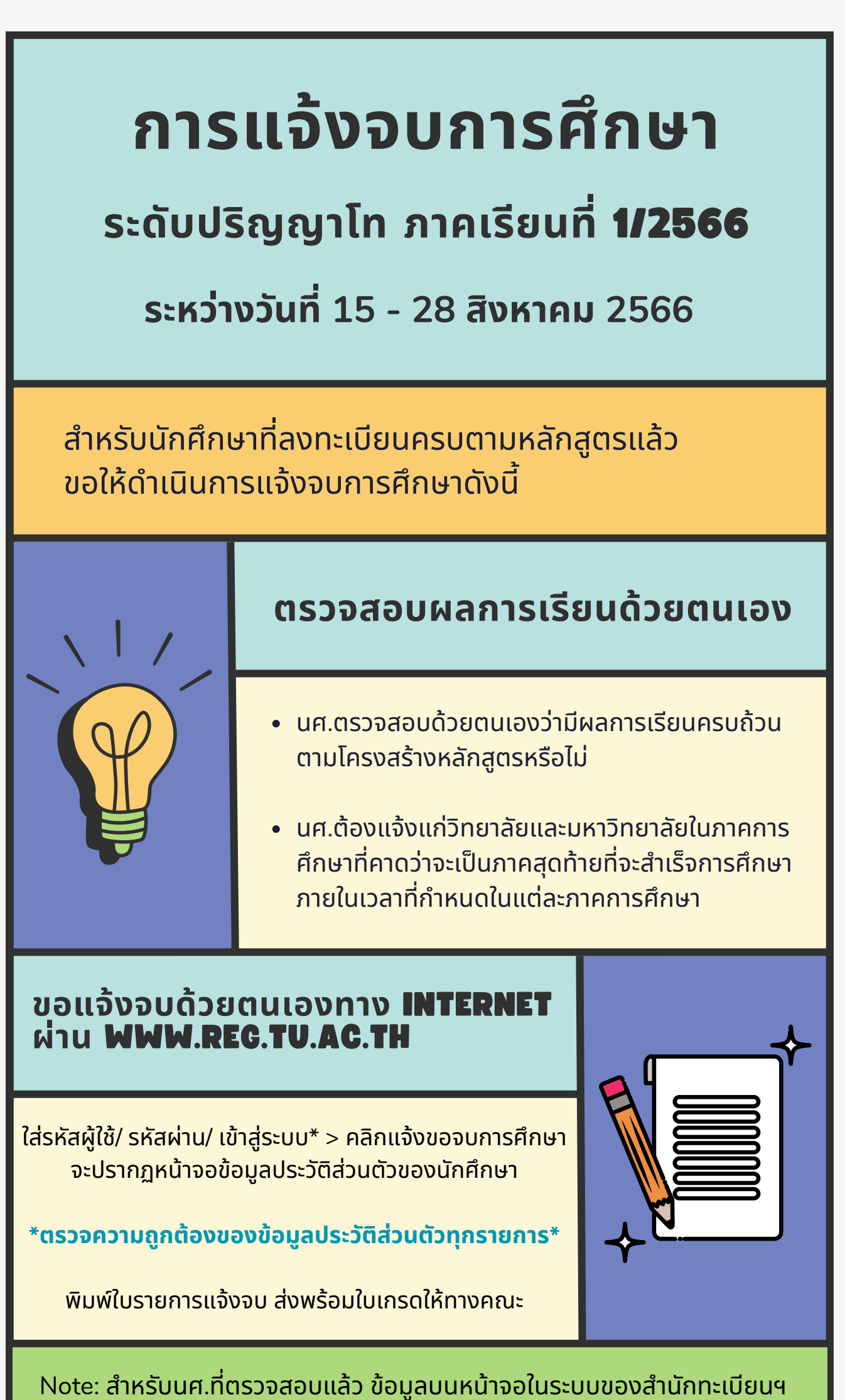

ไม่ถูกต้อง หรือกรณีเปลี่ยนชื่อ - สกุล ให้ยื่นคำร้องและแนบสำเนาหลักฐาน ประกอบที่อีเมลวิทยาลัยนวัตกรรม edu\_lb@citu.tu.ac.th ภายใน 45 วันนับ จากวันเปิดภาค

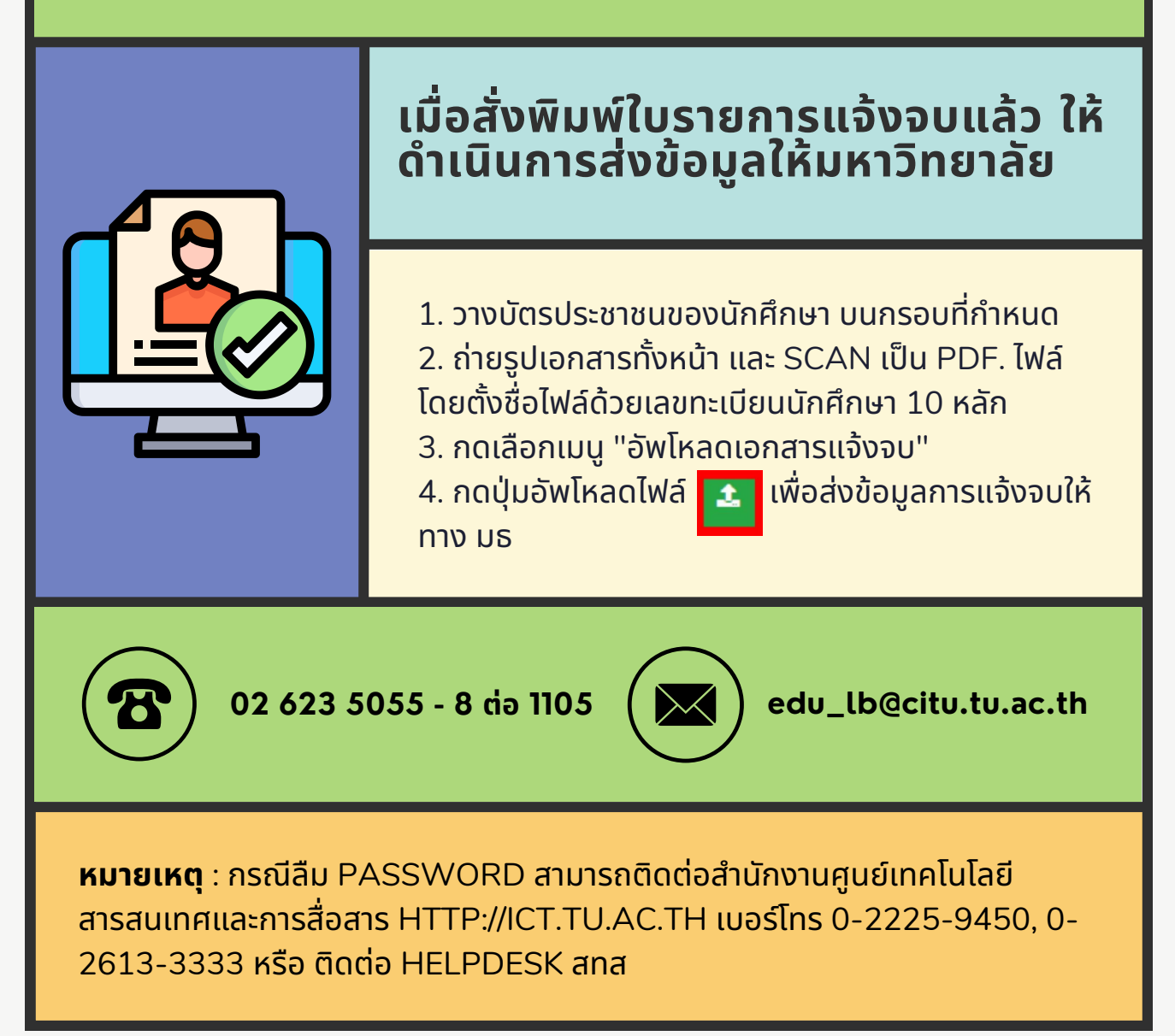

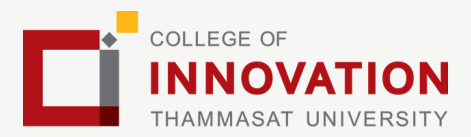

## การยื่นแบบฟอร์มแจ้งจบ

- สั่งพิมพ์แบบฟอร์มแจ้งจบได้ที่ HTTP://WWW.CITU.TU.AC.TH/เมนูสำหรับนักศึกษา ้ปัจจุบัน > ดาวน์โหลดเอกสารและคู่มือ > เอกสารงาน ทะเบียนนักศึกษา > พิมพ์ **1) ใบกระจายโครงสร้าง หลักสูตร** และ **2) ใบรับรองคาดว่าจะสำเร็จการศึกษา** หรือ ที่ลิงก์ HTTP://WWW.CITU.TU.AC.TH/STUDENT-**REGISTRATION-DOCUMENT/**
- นักศึกษากรอกเอกสารตามข้อ 1) ให้ครบถ้วน วิชาที่จด **ทะเบียนแต่ยังไม่ทราบผลสอบ ให้เว้นผลสอบไว้** แต่ต้อง ้กรอกภาคที่จดทะเบียน พร้อมลงนามรับรองความถูกต้อง
- นำส่งเอกสารแจ้งจบให้ทางวิทยาลัย ดังนี้
- (1) ใบกระจายโครงสร้างหลักสตร
- (2) ใบรับรองคาดว่าจะสำเร็จการศึกษา

(3) ใบรายงานผลการศึกษา (ใบเกรด) ปริ้นท์จากเว็บไซต์สำนักทะ เบียนฯ www.reg.tu.ac.th

(4) ใบรายการแจ้งจบ (แบบที่มีบัตรประชาชนวางเท่านั้น)

ส่งเอกสารตามข้อ (1)-(4) เคาน์เตอร์งานบริการการศึกษา ชั้น 1 ภายในวันที่ 28 สิงหาคม เวลา 16.00 น.

## ส่งรูปถ่ายสวมครุยบัณฑิตเพื่อทำ ບັຕຸຈຸບັฌฑิต

้นักศึกษาระดับปริญญาโทที่แจ้งสำเร็จการศึกษาสามารถเข้าใช้ แอปพลิเคชั่น TUPicNow เพื่อส่งรูปชุดครุยได้ทันที และสามารถ เช็คสถานะรูปบัณฑิตจากแอปพลิเคชันได้หลังส่งรูป 7 วันทำการ

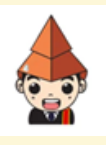

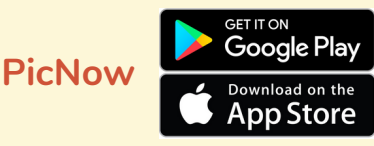

สอบถามข้อมูลเพิ่มเติม 02-564-4441-79 ต่อ 1603 - 1608

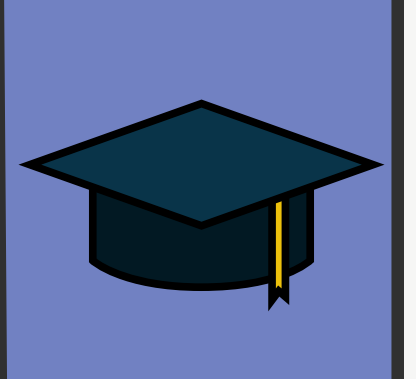

โปรดตรวจสอบ <u>แถบสีพาดบ่าครุยวิทยฐานะประจำคณะ</u> ให้ ถูกต้อง (ดูรายละเอียดที่ HTTPS://REG.TU.AC.TH/ ) เพื่อจัด เก็บในฐานข้อมูลศิษย์เก่าของมหาวิทยาลัย และทำบัตรแสดงตนเข้า รับพระราชทานปริญญาบัตร

## Note!

- นักศึกษาที่แจ้งจบแล้ว แต่ไม่สำเร็จการศึกษา ต้องแจ้งจบใหม่ในภาคที่ลงทะเบียนเป็นภาค ้สุดท้าย และต้องแจ้งขอยกเลิกภาคที่แจ้งจบไว้เดิม โดยไม่ต้องส่งไฟล์รูปถ่ายชุดครุยซ้ำ หาก จบในปีการศึกษาเดียวกัน
- ในภาคที่แจ้งจบ หลังจากนักศึกษาสอบไล่/ส่งเล่มวิทยานิพนธ์หรือการค้นคว้าอิสระ ้ฉบับสมบูรณ์เรียบร้อยแล้ว และเกรดของนักศึกษาประกาศทางเวปไซต์สำนักงานทะ ้เบียนฯ ครบทุกวิชาที่จดทะเบียน (ไม่มีปรากฏ DELAY) สำนักงานทะเบียนฯ จะใช้เวลา ้ประมาณ 2 สัปดาห์ ดำเนินการเสนอรายชื่อต่อสภาฯ เพื่อขออนุมัติปริญญา
- สำนักทะเบียนฯ จะรวบรวมรายชื่อผู้สำเร็จการศึกษาเพื่อขออนุมัติปริญญาต่อสภา ุ่มหาวิทยาลัย ภายใน 5 วันทำการ
- เมื่อสภามหาวิทยาลัยอนุมัติปริญญาเรียบร้อยแล้ว นักศึกษาสามารถตรวจสอบรายชื่อ ผู้สำเร็จการศึกษาและรายละเอียดการขึ้นทะเบียนบัณฑิตออนไลน์ได้ที่ HTTPS://WWW.REG.TU.AC.TH/
- หลักฐานการศึกษาที่นักศึกษาจะได้รับ ประกอบด้วย หนังสือรับรองคุณวุฒิ จำนวน 3 ฉบับ ใบแปลหนังสือรับรองคุณวุฒิ จำนวน 3 ฉบับ และ TRANSCRIPT จำนวน 3 ລບັບ
- ในกรณีที่อาจารย์ผู้สอนส่งผลสอบล่าช้ากว่าที่มหาวิทยาลัยกำหนด นักศึกษาต้องรอ ้จนกว่าคะแนนสมบูรณ์ จึงจะได้รับการอนุมัติปริญญาในรุ่นถัดไป
- หากตรวจสอบแล้วไม่พบรายชื่อให้ติดต่อ ฝ่ายทะเบียนและประมวลผล ท่าพระจันทร์ โทร. 02-613-3717 และ 02-613-3719